Extension System – Changing Submission Dates

User Guide

ASIS Support: asissupport@hud.ac.uk

# **Table of Contents**

| Introduction                | 2 |
|-----------------------------|---|
| Component                   | 3 |
| Sub-component               | 3 |
| Last Permitted Hand-in Date | 7 |

### Introduction

This document assumes a level of familiarity with using ASIS, particularly module set-up and the data collected and entered for the Extensions/ECs system.

As of 2019 it was recommended that all modules be set up to subcomponent level. Although this documentation includes how to change submission dates at component level it is expected that this will be done at subcomponent level. Opting not to operate at subcomponent level can cause complications in mark entry such as incorrect student marks in ASIS, marks not appearing in the PAT portal or reconciliation of exception reports. Additionally, please be aware that opting not to operate at subcomponent level may result in limited support being available for any individualised processes utilised.

If you need advice, please contact your ASIS manager in the first instance as they may be able to advise on your particular School's processes. Further advice, support and/or training is available from the ASIS Support Team on <u>asissupport@hud.ac.uk</u>

### Sub-component level

For pieces of work at sub-component level, the submission dates can be changed in the background tables in ASIS.

#### To do this, **open** the **SAQL** screen:

| AISACR              | The Universit               | ty of Huddersfield     | 25/Oct/2016 |
|---------------------|-----------------------------|------------------------|-------------|
| CAM04               | Student Assessme            | nt Question Log (SAQL) | CAM_SAQL    |
| 1 of 0              | Student Assessment Question | n Log (SAQL) records   | UDF         |
| SPR Code            |                             |                        |             |
| Year                |                             |                        |             |
| Period              |                             |                        |             |
| Module              |                             |                        |             |
| Occurrence          |                             |                        |             |
| Assessment Pattern  |                             |                        |             |
| MAB Sequence        |                             |                        |             |
| SAQ Sequence        |                             |                        |             |
| Assessment Question |                             |                        |             |
| AQS Sequence        |                             |                        |             |
| AQE Sequence        |                             |                        |             |
| Tutor 1             |                             |                        |             |
| Tutor 2             |                             |                        |             |
| Submission Status   |                             |                        |             |
| Stored By           |                             | Stored Date/Time       |             |
| Orig Due Date/ Time |                             | Cur Due Date/ Time     |             |
| Received Date/ Time |                             | Trans Ref.             |             |
| Num of Items        | <b></b>                     |                        |             |

Fill in year, period, module, occurrence, MAB sequence (which component) and AQE sequence (which sub-component)

#### Extension System – Changing Submission Dates

| SAQL] Student As    | ssessment Question Log                       |                   |             |  |  |  |  |  |
|---------------------|----------------------------------------------|-------------------|-------------|--|--|--|--|--|
| PAISACR             | The University                               | of Huddersfield   | 25/Oct/2016 |  |  |  |  |  |
| CAM04               | CAM04 Student Assessment Question Log (SAQL) |                   |             |  |  |  |  |  |
| 1 of 0              | Student Assessment Question L                | og (SAQL) records | UDF         |  |  |  |  |  |
| SPR Code            |                                              |                   |             |  |  |  |  |  |
| Year                | 16/17 2016/17                                |                   |             |  |  |  |  |  |
| Period              | YEAR YEAR                                    |                   |             |  |  |  |  |  |
| Module              | NFE2156 NFE2156                              |                   |             |  |  |  |  |  |
| Occurrence          | QGA                                          |                   |             |  |  |  |  |  |
| Assessment Pattern  |                                              |                   |             |  |  |  |  |  |
| MAB Sequence        | 01                                           |                   |             |  |  |  |  |  |
| SAQ Sequence        |                                              |                   |             |  |  |  |  |  |
| Assessment Question |                                              |                   |             |  |  |  |  |  |
| AQS Sequence        |                                              |                   |             |  |  |  |  |  |
| AQE Sequence        | 1                                            |                   |             |  |  |  |  |  |
| Tutor 1             |                                              |                   |             |  |  |  |  |  |
| Tutor 2             |                                              |                   |             |  |  |  |  |  |
| Submission Status   |                                              |                   |             |  |  |  |  |  |
| Stored By           |                                              | Stored Date/ Time |             |  |  |  |  |  |
| Orig Due Date/ Time |                                              | Cur Due Date/Time |             |  |  |  |  |  |
| Received Date/Time  |                                              | Trans Ref.        |             |  |  |  |  |  |
| Num of Items        |                                              |                   |             |  |  |  |  |  |

#### Retrieve the records

| SAQL] Student A     | ssessmen                                                                   | nt Questi  | on Log                                                                                                    |                    |                         |       |  |
|---------------------|----------------------------------------------------------------------------|------------|----------------------------------------------------------------------------------------------------|--------------------|-------------------------|-------|--|
| PAISACR<br>CAM04    | R The University of Huddersfield<br>Student Assessment Question Log (SAQL) |            |                                                                                                    | c                  | 25/Oct/2016<br>CAM_SAQL |       |  |
| 1 of 8              | Student                                                                    | Assessm    | ent Question Log (S                                                                                                    | AQL) records       |                         | UDF   |  |
| SPR Code            | 147                                                                        |            | Parter                                                                                                    | -                  |                         |       |  |
| Year                | 16/17                                                                      |            | 2016/17                                                                                                    |                    |                         |       |  |
| Period              | YEAR                                                                       | YEAR       |                                                                                                    |                    |                         | 1     |  |
| Module              | NFE2156                                                                    | 3          | NFE2156                                                                                                    |                    |                         |       |  |
| Occurrence          | QGA                                                                        |            |                                                                                                    |                    |                         |       |  |
| Assessment Pattern  | NFE2156                                                                    | 5A         | NFE2156                                                                                                    |                    |                         |       |  |
| MAB Sequence        | 01                                                                         |            |                                                                                                    |                    |                         |       |  |
| SAQ Sequence        | 1                                                                          |            |                                                                                                    |                    |                         |       |  |
| Assessment Question | NFE2156                                                                    | 5A-01      | NFE2156A-01                                                                                                    |                    |                         |       |  |
| AQS Sequence        | 1                                                                          |            |                                                                                                    |                    |                         |       |  |
| AQE Sequence        | 1                                                                          |            |                                                                                                    |                    |                         |       |  |
| Tutor 1             | M                                                                          | 8r         |                                                                                                    |                    |                         |       |  |
| Tutor 2             |                                                                            | 1. 100 000 |                                                                                                    |                    |                         |       |  |
| Submission Status   | NYS                                                                        | NYS        | -                                                                                                    |                    |                         |       |  |
| Stored By           | 100000000000000000000000000000000000000                                    |            | and the second second s | Stored Date/ Time  | 13/Oct/2016             | 11:50 |  |
| Orig Due Date/ Time | 12/Dec/2                                                                   | 2016       |                                                                                                    | Cur Due Date/ Time |                         |       |  |
| Received Date/ fime |                                                                            | 14.0       |                                                                                                    | Trans Ref.         |                         |       |  |
| Num of Items        |                                                                            | ۲          |                                                                                                    |                    |                         |       |  |

The '**Orig Due Dat/Tim**' field contains the submission date. This field can be changed to the new due date (**global update** can be used if required and only if you have the correct access). Once you have changed the record(s), remember to **store**.

**IMPORTANT:** If changing the due date using the **SAQL** screen, you should still go back to **MQD** and correct the due date as this will ensure that any new students registered onto the module will have the correct submission dates.

## **Component level**

For pieces of work at component level (i.e. where there are no subcomponents), there are two ways to change a submission date after SAS1b has been run.

The first way is to **remove** the **SMR** records, alter the **due period/week/year** on the **MAB** (see the training document "<u>Background set up for extensions and ECs</u>" available on the <u>ASIS website</u>) then **re-run SAS1b**. This will re-create the records with the correct due date. \*\*This should only be done if **NO** student(s) have applied for extensions\*\*

Alternatively, the dates can be changed in the background tables in ASIS. To do this, **open** the **SALS** screen:

| SALS] Student A  | ssessments Log Supervisor                       |                  |  |  |  |  |  |  |  |
|------------------|-------------------------------------------------|------------------|--|--|--|--|--|--|--|
| PAISACR          | 25/Oct/2016                                     |                  |  |  |  |  |  |  |  |
| CAM04            | CAM04 Student Assessments Log Supervisor (SALS) |                  |  |  |  |  |  |  |  |
| 1 of 0           | 1 of 0 Student Assessment Log (SAL) records     |                  |  |  |  |  |  |  |  |
| Student          |                                                 | Cand No.         |  |  |  |  |  |  |  |
| Year             |                                                 | Period           |  |  |  |  |  |  |  |
| Module           |                                                 | Occurrence       |  |  |  |  |  |  |  |
| Ass. Pattern     |                                                 | Seq              |  |  |  |  |  |  |  |
| Personnel 1      |                                                 | Personnel 2      |  |  |  |  |  |  |  |
| MAB Description  |                                                 |                  |  |  |  |  |  |  |  |
| Orig Due Dat/Tim |                                                 | Transaction Ref. |  |  |  |  |  |  |  |
| Curr Due Dat/Tim |                                                 | Stored Date      |  |  |  |  |  |  |  |
| Rec'd Dat/Tim    |                                                 | Stored Time      |  |  |  |  |  |  |  |
| Submit Status    |                                                 | Stored By        |  |  |  |  |  |  |  |
| No. of Items     |                                                 |                  |  |  |  |  |  |  |  |

Fill in the **year**, **period**, **module**, **occurrence** and **seq** (**MAB** sequence – i.e. which component)

| SALS] Student Assessments Log Supervisor                                               |                                             |                    |                                                           |                 |            |  |  |  |
|----------------------------------------------------------------------------------------|---------------------------------------------|--------------------|-----------------------------------------------------------|-----------------|------------|--|--|--|
| PAISACR<br>CAM04                                                                       | 25/Oct/2016<br>CAM_SAL                      |                    |                                                           |                 |            |  |  |  |
| 1 of 0                                                                                 | 1 of 0 Student Assessment Log (SAL) records |                    |                                                           |                 |            |  |  |  |
| Student<br>Year<br>Module<br>Ass. Pattern<br>Personnel 1<br>MAB Description            | 16/17<br>NMM3512                            | 2016/17<br>NMM3512 | Cand No.<br>Period<br>Occurrence<br>Seq<br>Personnel 2    | S1<br>QGA<br>01 | SEMESTER 1 |  |  |  |
| Orig Due Dat/Tim<br>Curr Due Dat/Tim<br>Rec'd Dat/Tim<br>Submit Status<br>No. of Items |                                             |                    | Transaction Re<br>Stored Date<br>Stored Time<br>Stored By | f.              |            |  |  |  |

#### Retrieve the records

| AISACR           | 25/Oct/2                           | 01                 |                            |           |            |    |
|------------------|------------------------------------|--------------------|----------------------------|-----------|------------|----|
| AM04             | Stud                               | lent Assessment    | ts Log Superviso           | r (SALS)  | CAM_S      | AI |
| 1 of 6           | Student A                          | ssessment Log (SAL | .) records                 |           | UDF        |    |
| Student          | 137                                | Parameter          | Cand No.                   | 13        |            |    |
| Year             | e 16/17 2016/17<br>NMM3512 NMM3512 | 2016/17            | 7 Period<br>512 Occurrence | S1<br>QGA | SEMESTER 1 |    |
| Module           |                                    | NMM3512            |                            |           |            |    |
| Ass. Pattern     | NMM3512B                           | NMM3512B           | Seq                        | 01        |            |    |
| Personnel 1      | LC                                 | Lange              | Personnel 2                |           |            |    |
| MAB Description  | COURSEWORK                         |                    |                            |           |            |    |
| Orig Due Dat/Tim | 31/Oct/2015                        |                    | Transaction R              | ef.       |            |    |
| Curr Due Dat/Tim | 1                                  |                    | Stored Date                |           |            |    |
| Rec'd Dat/Tim    |                                    |                    | Stored Time                |           |            |    |
| Submit Status    | NYS                                | NYS                | Stored By                  |           |            |    |
| No. of Items     |                                    |                    |                            |           |            |    |

The '**Orig Due Dat/Tim**' field contains the submission date. This field can be changed to the new due date (**global update** can be used if required and only if you have the correct access). Once you have changed the record(s), remember to **store**.

**IMPORTANT:** If changing the due date using the **SALS** screen, you should still go back to **MAB** and correct the **due period/week/day** as this will ensure that any new students registered onto the module will have the correct submission dates.

### Last Permitted Hand-in Date

Changing the last permitted hand-in date can be used to extend the period of a time extensions are available without directing a student towards an EC.

To do this for subcomponents open the **MQD** screen. Fill in **year**, **period**, **module**, **occurrence**, **MAB sequence** (which component) and **AQE sequence** (which subcomponent).

| 📓 [MQD] Module     | Assessment Question Due Date                      |         |  |  |  |  |  |  |
|--------------------|---------------------------------------------------|---------|--|--|--|--|--|--|
| FINAELE            | The University of Huddersfield 30/Mar/2020        |         |  |  |  |  |  |  |
| CAM04              | Module Assessment Question Due Date (MQD)         | CAM_MQD |  |  |  |  |  |  |
| 1 of 1             | Module Assessment Question Due Date (MQD) records | UDF     |  |  |  |  |  |  |
| Module             | \$FC1004                                          |         |  |  |  |  |  |  |
| Occurrence         | QGA                                               |         |  |  |  |  |  |  |
| Year               | 19/20 2019/20                                     |         |  |  |  |  |  |  |
| Period             | YEAR YEAR                                         |         |  |  |  |  |  |  |
| Assessment Pattern | SFC1004A                                          |         |  |  |  |  |  |  |
| MAB Sequence       | 02                                                |         |  |  |  |  |  |  |
| MQD Sequence       | 2                                                 |         |  |  |  |  |  |  |
| Question Name      |                                                   |         |  |  |  |  |  |  |
| Assessment Ques    | SFC1004A-02 SFC1004A-02                           |         |  |  |  |  |  |  |
| AQS Seq            | 1                                                 |         |  |  |  |  |  |  |
| AQE Seq            | 2                                                 |         |  |  |  |  |  |  |
| Ass or Re-ass      | Assessment 🤝                                      |         |  |  |  |  |  |  |
| Due Year           |                                                   |         |  |  |  |  |  |  |
| Due Period         |                                                   |         |  |  |  |  |  |  |
| Due Date           | 23/Mar/2020                                       |         |  |  |  |  |  |  |
| Due Time           |                                                   |         |  |  |  |  |  |  |
| Completed          |                                                   |         |  |  |  |  |  |  |
| Final Assessment   |                                                   |         |  |  |  |  |  |  |
|                    |                                                   |         |  |  |  |  |  |  |
|                    |                                                   |         |  |  |  |  |  |  |

Double click on the **Assessment Ques** to open the **AHQ** record and use the **Other** Menu option to navigate to the **AQE (AQH > Other > AQS > Other > AQE)** 

### Extension System – Changing Submission Dates

|            | NQD]<br>ELE  | Modu       | le Assessment Q           | uestion<br>The | Due Date<br>University | of Huddersfield         |                   | 30/Mar/20 | 20               |
|------------|--------------|------------|---------------------------|----------------|------------------------|-------------------------|-------------------|-----------|------------------|
|            | E A          | ssessr     | ment Question H           | eader ((       | CAM_AQH                | )<br>versity of Hudders | sfield            | 30/1      | ■ 33<br>Mar/2020 |
| 1          | CAN          | B) A       | ssessment Quest           | tion Sec       | tion (CAM              | I_AQS)                  | 2112134           |           |                  |
| Mod        |              | FINA       | ELE                       |                | Th                     | e University of Hu      | uddersfield       |           | 30/Mar/2020      |
| Occ<br>Yea |              | CAN        | Assessment                | Questi         | on Elemen              | t (CAM_AQE)             |                   |           | - • ×            |
| Peri       | Que          |            | FINAELE                   |                |                        | The University          | of Huddersfield   |           | 30/Mar/2020      |
| Ass        | Sho          |            | CAM29                     |                | A                      | ssessment Ques          | tion Element (AQE | E)        | CAM_AQE          |
| MAE<br>MQE | Tota<br>Mini | Que<br>Seq | 2 of                      | 3              | Assessmen              | nt Question Element     | (AQE) records     |           | UDF              |
| Ass        | Max<br>Sec   | Wei        | Question Heade            | r              |                        | SFC1004A-02             | SFC1004A-02       |           | ^                |
| AQS        | Allo         | Mini       | Sequence numb             | er             |                        | 2                       |                   |           |                  |
| Ass        |              | Oue        | Name                      |                |                        | Test/assignment 2       |                   |           |                  |
| Due '      | Year         | Allo       | Mark scheme               |                |                        |                         |                   |           |                  |
| Due        | Period       | Mar        | Weighting<br>Maximum mark |                |                        | 13                      |                   |           |                  |
| Duel       | Date         | <u> </u>   | Requires grade            | entry?         |                        |                         |                   |           |                  |
| Com        | leted        |            | Feedback Option           | ns             |                        |                         |                   |           |                  |
| Final      | Assess       | sment      |                           |                |                        |                         |                   |           |                  |
|            |              |            |                           |                |                        |                         |                   |           |                  |
|            | _            | _          |                           | _              | _                      |                         |                   |           |                  |

Open the **UDF** and amend **Last permitted extension date** and **Apply**. **Store** and exit the screens.

For component level changing the last permitted extension date is done on the **UDF** on **MAB**.

Students will see the following message if the UDF Last permitted extension date is less than the date they have requested.

| Extenuating Circumstances Request                                                                                                    |                          |  |  |  |  |  |  |
|----------------------------------------------------------------------------------------------------|--------------------------|--|--|--|--|--|--|
| It has been determined on the basis of the information provided that you should submit a request for Extenuating Circumstances.                                                                                                    |                          |  |  |  |  |  |  |
| Passed last submission date. The assessment that you have selected has a final date beyond which an extension cannot be approved. The information you have provided as part of your request indicates that you wish to submit after this final date. |                          |  |  |  |  |  |  |
| Please click for the Extenuating Circumstances webpage forms and guidance).                                                                                                    | ge (including Click Here |  |  |  |  |  |  |